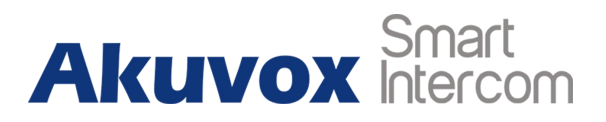

# Akuvox SmartPlus for Single Tenant Management

# **About this manual**

This instruction is used to guide the single tenant installer how to use Akuvox Cloud. This manual provides all functions' configurations of single tenant installer.

# Content

| 3  |
|----|
| 2  |
| 4  |
| 5  |
| 6  |
| 7  |
| 11 |
| 11 |
| 12 |
| 13 |
| 14 |
|    |

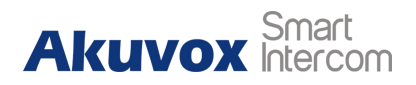

# 1. Login

After purchase Akuvox device from distributor, then you will able to receive an E-mail contain your login information of installer portal on Akuvox cloud.

Note, all cloud based Akuvox devices must have internet access to properly function.

The web portal for installers:

ecloud.akuvox.com/manage (Europe cloud server),

scloud.akuvox.com/manage (Asia cloud server),

ucloud.akuvox.com/manage (US cloud server).

| ← → C is scłoudakuwox.com/manage/#/ogin | · · · · · |
|-----------------------------------------|-----------|
|                                         |           |
|                                         |           |
| Akuvox - Administrator                  |           |
| Login                                   |           |
| Ltur Name<br>Passood                    |           |
| Loga                                    |           |
|                                         |           |

After login, the browser will jump to the user interface. Click **Role: Sigle-tenant Manager** to manager for single house/villa.

| Akuvox            |           |        |      |                         |       |               | Role : Single-tenant                     | Manager 🗸 | Inn123 🗸 | [+Log out |
|-------------------|-----------|--------|------|-------------------------|-------|---------------|------------------------------------------|-----------|----------|-----------|
| <u>&amp;</u> User |           |        |      |                         | User  | r List        | Community Manage<br>Single-tenant Manage | r<br>jer  |          |           |
| fg3 Device        | Name      | ▼ Nama | Poom | Q Search                | Adver | Family Mambar | Created Time                             | _         | Refresh  | Add       |
| Firmware          | 831100817 | inn    | 1001 | inn.lian@akuvox.co<br>m |       | 0 🙁           | 2020-07-02 09:20:33                      | Device    | 🖍 Edit   | Delete    |
| 1 Update          |           |        | Li   | nes per page 10         |       | Go to 1       | Go 1 In All                              |           |          |           |
| 🗩 Message         |           |        |      |                         |       | L             |                                          |           |          |           |

Single Tenant Management

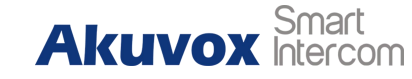

To change your password, click your user name at the upper right, and

#### Change Password:

| QUser | Oevice | Firmware | 🕜 Update | © Message | 錢MAC Library | 袋 Setting | Subscriptions | ĝiPayments    |       |              | Role : Single-tenant Manager 🗸 | LTS-VA~             | [+Log out |
|-------|--------|----------|----------|-----------|--------------|-----------|---------------|---------------|-------|--------------|--------------------------------|---------------------|-----------|
|       |        |          |          |           |              |           | User Lis      | t             |       |              | <                              | Change Password     | $\supset$ |
|       |        | Name     | -        | Q         | Search       |           |               |               |       |              | Refresh Add                    | Time Zone           |           |
|       |        | UID      | Name     | SIP       | Room         | Email     | Address       | Family Member | Phone | Created Time | Action                         | Billing Information | 1         |

#### Follow the steps below:

| ange Password                                                                          |                                                                                                   |                                 | ×           |
|----------------------------------------------------------------------------------------|---------------------------------------------------------------------------------------------------|---------------------------------|-------------|
| 0                                                                                      | (2)                                                                                               | 3)                              |             |
| Step 1                                                                                 | Step 2                                                                                            | Success                         |             |
| Original Password                                                                      |                                                                                                   |                                 |             |
|                                                                                        |                                                                                                   |                                 | Cancel Next |
|                                                                                        |                                                                                                   |                                 |             |
| Change Password                                                                        |                                                                                                   |                                 | ×           |
| Change Password                                                                        | 2                                                                                                 | (3)                             | ×           |
| Change Password                                                                        | 2<br>Step 2                                                                                       | 3<br>Success                    | ×           |
| Change Password Step 1 * Password                                                      | 2<br>Step 2                                                                                       | 3)<br>Success                   | ×           |
| Change Password<br>Step 1<br>* Password [<br>* Confirm Password x at leas<br>x at leas | 3<br>Step 2<br>sword must meet three of the for<br>t one lowercase letter<br>one uppercase letter | 3<br>Success<br>ur terms below: | ×           |

## 2. Create a user

- 1. Click **User** to manage user information and add devices for end users.
- 2. Click Add to create a new user account.

| Akuvox    |           |      |      |                    |         |               | Role : Single-tenant | Manager V | Inn123 🗸 | [→ Log out |
|-----------|-----------|------|------|--------------------|---------|---------------|----------------------|-----------|----------|------------|
| Q User    |           |      |      |                    | User    | r List        |                      |           |          |            |
| a Device  | Name      | •    |      | Q Search           |         |               |                      |           | Refresh  | Add        |
|           | SIP       | Name | Room | Email              | Address | Family Member | Created Time         |           | Action   |            |
| Firmware  | 831100817 | inn  | 1001 | inn lian@akuvox.co |         | 0 🙁           | 2020-07-02 09:20:33  | Device    | 🖌 Edit 🔒 | Delete     |
| 1 Update  |           |      |      | m                  |         |               |                      |           |          |            |
| ⊚ Message |           |      | Li   | nes per page 10 T  | - < 1   | Go to 1       | Go 1 In Al           | l.        |          |            |

- 3. Name: user's name.
- 4. Room Name: apartment or name.
- 5. Email: tenant's e-mail for receiving their APP/Web login information.

Single Tenant Management

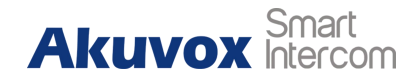

- 6. Phone: Select the Country/Region to add the correct international telephone codes and enter the phone number, users can receive the call from their landline phone. outdoor stations calling phone number is included in the \$2 monthly service.
- 7. Click **Submit** to save.

| * Name           | Jim Wang               |
|------------------|------------------------|
| Room Name        | Jim Wang's room        |
| Email            | Jim.wang@akuvox.com    |
| Address          |                        |
| Time Zone        | GMT+7:00 Novosibirsk 🔍 |
| Language         | English                |
| Phone            |                        |
| Country / Region | <b>v</b>               |
| 1st Phone        |                        |
| 2nd Phone        |                        |
| 3rd Phone        |                        |

After submission, an e-mail with account information will be sent. The tenant can now use SmartPlus APP and web-portal, where they can add their family members for APP access.

| Dear Jim Wang,                                                                                |       |
|-----------------------------------------------------------------------------------------------|-------|
| Your Akuvox cloud account has been created.                                                   |       |
| Download the SmartPlus app or go to the web Akuvox Cloud to enjo<br>Akuvox cloud service now. | y the |
| User Name: Jim.wang@atter Shoon                                                               |       |
| Password:                                                                                     |       |
|                                                                                               |       |
| If the QR code cannot be displayed, please click here.                                        |       |
| Android: Soogle Pity                                                                          |       |
| Apple IOS: Control of the App Store                                                           |       |
| Best regards,                                                                                 |       |
| The Akuvox Team                                                                               |       |
|                                                                                               |       |

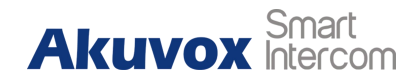

### 3. Add family member

1. Click the blue icon under **Family Member** tab to add.

| Akuvox   |           |      |      |                         |         | Role          | : Single-tenant I       | Manager 🗸 | Inn123 🗸 | [→ Log out |
|----------|-----------|------|------|-------------------------|---------|---------------|-------------------------|-----------|----------|------------|
| 오 User   |           |      |      |                         | User    | r List        |                         |           |          |            |
| 袋 Device | Name      | -    |      | Q Search                |         |               |                         |           | Refresh  | Add        |
| - 2003   | SIP       | Name | Room | Email                   | Address | Family Member | Created Time            |           | Action   |            |
| Firmware | 831100817 | inn  | 1001 | inn.lian@akuvox.co<br>m | -       | 0 🙁           | 2020-07-02 09:20:<br>33 | Device    | 🖍 Edit 🔋 | Delete     |
| 1 Update |           |      |      |                         |         |               |                         |           |          |            |
| Message  |           |      | Line | s per page 10           | ▼       | > Go to 1     | Go 1 In                 | All       |          |            |

2. Click Add to create a new Family Member.

| Akuvox            |               |                     | Role : Single-tenant Ma | anager v Inn123 v | [+Log o |
|-------------------|---------------|---------------------|-------------------------|-------------------|---------|
| <u>&amp;</u> User | Family Master | inn                 |                         |                   |         |
| 62 Davica         | Email         | inn.lian@akuvox.com |                         |                   |         |
| an Device         | Phone         |                     |                         |                   |         |
| Firmware          |               |                     |                         |                   | Add     |
| Opdate            | Name          | Email               | Created Time            | Action            |         |
| (9) Message       | Kulle         | LINUT               |                         | Activit           |         |
|                   |               |                     | No Data                 |                   |         |

- 3. Name: Family Member's name.
- 4. Email: Family Member's e-mail for receiving their APP/Web login information.
- 5. Phone: Select the Country/Region to add the correct international telephone codes and enter the phone number, users can receive the call from their landline phone.

| * Name  |   |  |
|---------|---|--|
|         |   |  |
|         |   |  |
| * Email |   |  |
|         |   |  |
| Phone   |   |  |
|         | - |  |
|         |   |  |
|         |   |  |

6. Click **Submit** to save.

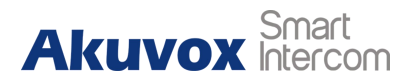

**Note:** 3 additional family members are included. Beyond the 4th user, it's \$2 per extra member. Every family can have up to 10 members with APP access.

### 4. Add a device

- 1. Go to **User** list.
- 2. Click **Device** to manage devices information.

| Akuvox                   |             |          |                         |         | Role          | : Single-tenant M       | lanager ∨ | Inn123 🗸 | [+Log out |
|--------------------------|-------------|----------|-------------------------|---------|---------------|-------------------------|-----------|----------|-----------|
| <u> User</u><br>織 Device | Name 💌      |          | Q Search                | User    | List          |                         |           | Refresh  | Add       |
|                          | SIP No      | ame Room | Email                   | Address | Family Member | Created Time            |           | Action   |           |
| Filliwale                | 831100817 i | nn 1001  | inn.lian@akuvox.co<br>m |         | 0 🙎           | 2020-07-02 09:20:<br>33 | Device    | 🖌 Edit 🔒 | Delete    |
| 1 Update                 |             |          |                         |         |               |                         | <u> </u>  |          |           |
| Message                  |             | Line     | s per page 10           | < 1     | Go to 1       | Go 1 In A               | All       |          |           |

3. Click **Add** to create a new device.

| Akuvox        |              |       |           |          |                 | Ro       | le : Single-tenant I    | Manager∨ In | n123∨       | [+Log out |
|---------------|--------------|-------|-----------|----------|-----------------|----------|-------------------------|-------------|-------------|-----------|
| <u>Q</u> User |              |       |           |          | Device List - 8 | 31100817 |                         |             |             |           |
| 袋 Device      | MAC          |       |           | Q Search |                 |          |                         |             | Refresh     | Add       |
|               | MAC          | Owner | SIP       | Location | Device Type     | Status   | Last Connect ti         | Ac          | tion        |           |
| Firmware      | 0C1101010102 | inn   | 831100819 | r20      |                 | ۲        | 2020-07-22 14:54:<br>05 | i Info 🖌    | Edit 🔒 De   | lete      |
| 1 Update      | 0C1105077834 | inn   | 831100818 | IT83     |                 | •        | 2020-07-07 15:27:<br>48 | i Info 🖍    | Edit 🗎 🗎 De | lete      |
| Message       |              |       |           |          |                 |          |                         |             |             |           |

- MAC: MAC can be found on the device label or in device status from its WebGUI.
- 5. Device type: It is required for system to identify the device that is an indoor or outdoor station.
- 6. Location: Enter the location or a label for the device.
- 7. Relay: Configure Relay name and DTMF codes for door phone's relay.
- 8. DTMF Code: DTMF Code is for unlock the door from a phone line / cellphone.
- 9. Click **Submit** to save.

#### Akuvo Single

| ox SmartPlus<br>Tenant Management |                         | Akuv   | <b>OX</b> Intercom |
|-----------------------------------|-------------------------|--------|--------------------|
| Add Device                        |                         | ×      |                    |
| Owner                             | 831100817               |        |                    |
| * MAC                             |                         |        |                    |
| * Device Type                     | Multi-tenants Doorphone |        |                    |
| * Location                        |                         |        |                    |
| Relay 1                           |                         | On 🕥   |                    |
| * Relay Name                      | Relay1                  |        |                    |
| * DTMF Code                       | #                       |        |                    |
| + Add Relay                       |                         |        |                    |
|                                   |                         | Cancel |                    |

### 5. Setting

At **Setting**, you can change Charge Mode about the Akuvox Cloud Fees.

Charge Mode: There are 2 options of charge mode:

A: Pay by end user, the end users are responsible to pay by themselves through app.

**B:** Pay by installer, Installers are responsible to pay Akuvox but can marked up to earn RMR.

| Akuvox           | Role : Single-tenant Manager ~ Inn123 ~ [+ Log c | out |
|------------------|--------------------------------------------------|-----|
| <u>A</u> User    |                                                  |     |
| ស៊្លុវ Device    | Charge Mode O Pay by end user Pay by installer   |     |
| Firmware         | Submit                                           |     |
| 1 Update         |                                                  |     |
| 🗩 Message        |                                                  |     |
| ట్టి MAC Library |                                                  |     |
|                  |                                                  |     |
|                  |                                                  |     |

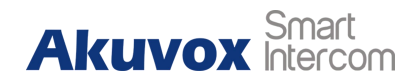

# 6. Subscription

### > Activation

- 1. Subscriptions: To pay for activation fee or monthly fee.
- 2. Click **Activate for new households** to pay activation fee for new end users.

| Akuvox            |                |                   | Role : S            | ingle-tenant Manager ∨ | Inn123 🗸 | [→Log out |
|-------------------|----------------|-------------------|---------------------|------------------------|----------|-----------|
| Q User            | 0              | 2                 | 3                   | (4)                    |          |           |
| ණු Device         | Purchase Types | Purchase Details  | Payment Information | Confirmation           |          |           |
| Firmware          |                |                   |                     |                        |          |           |
| 1 Update          |                |                   |                     |                        |          |           |
| ⊚ Message         |                | JO.               |                     | <b>₩</b>               |          |           |
| දසු MAC Library   | Activate fo    | or new households |                     | Renew                  |          |           |
| හි Setting        |                |                   |                     |                        |          |           |
| ses Subscriptions |                |                   |                     |                        |          |           |

- 3. Check the end user you want to activate.
- 4. Check total price.
- 5. Click Next.

| 2                | 3                   |                                                                                        |
|------------------|---------------------|----------------------------------------------------------------------------------------|
| Purchase Details | Payment Information | Confir                                                                                 |
| sers(1/1)        |                     |                                                                                        |
| Email            | Name                |                                                                                        |
|                  | shirley             |                                                                                        |
| r household \$8  |                     |                                                                                        |
| \$8              |                     |                                                                                        |
|                  |                     |                                                                                        |
|                  | Purchase Details    | Purchase Details Payment Information  sers(1/1)  Email Name shirley household \$8  \$8 |

- 6. Click **Edit** button to modify the billing information.
- 7. Check payment agreement.

Single Tenant Management

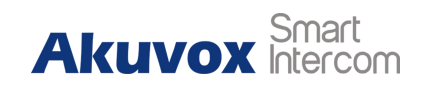

8. Click Pay.

|                                         |                                    |                     | (4)       |
|-----------------------------------------|------------------------------------|---------------------|-----------|
| aase Types                              | Purchase Details                   | Payment Information | Confirmat |
| Silling Information                     |                                    |                     |           |
|                                         |                                    |                     |           |
| Company/Family                          |                                    |                     |           |
| ATTN                                    |                                    |                     |           |
| Address                                 |                                    |                     |           |
|                                         | United States                      |                     |           |
| TEL                                     |                                    |                     |           |
| Fax                                     |                                    |                     |           |
| Payment method                          |                                    |                     |           |
| Your Order                              |                                    |                     |           |
| Activation Fee                          | \$8 per household                  |                     |           |
| Numbers Of Household                    | 1                                  |                     |           |
| Total Price                             | \$8                                |                     |           |
| Ry clicking the 'Pay' button you are as | reeing to our Terms and Conditions |                     |           |
| - of energy and ray botton, you are ag  |                                    |                     |           |
| Pay                                     |                                    |                     |           |

9. Select the payment method, Paypal, Visa, Master card and AMEX are all available. Here we take Paypal as an example.

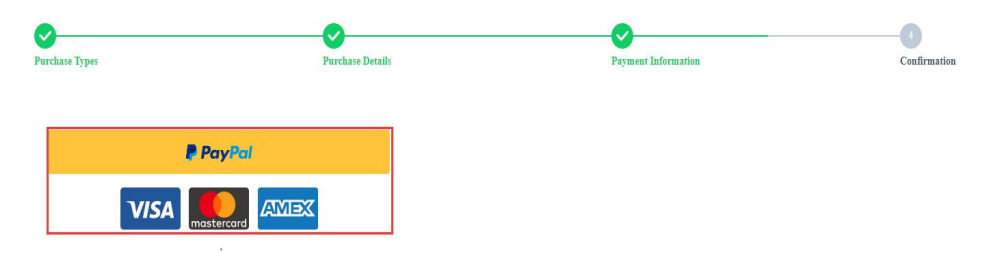

- 10. Fill in the information requested to get the payment done.
- 11. The payment is done successfully when there is such a pop-up notification.

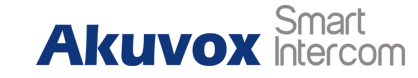

Single Tenant Management

|     | PayPal结账 - 核对您的付款 - Google Chrome                                          | _         |        | ×   |
|-----|----------------------------------------------------------------------------|-----------|--------|-----|
|     | paypal.com/checkoutnow?buttonSessionID=3894                                | aedddc_md | c6mti  | 07  |
| t   |                                                                            |           |        | 1   |
| ¢   | 发送到                                                                        |           | 更改〉    | l   |
|     | 付款方式                                                                       |           | 管理〉    |     |
| C   | 十 添加信用卡或借记卡                                                                |           | USD    |     |
|     | 立即付款                                                                       |           |        | Ш   |
| .da | 该交易将在您的对账单 <u>上显</u> 示为PayPal <sup>‡</sup> AKUVOX。                         |           |        |     |
| 1   | 取消并返回到AKUVOX (HK) NETWORKS CO., LIMITED                                    |           |        |     |
| 3   | 条款 隐私保护 意见反馈                                                               | © 1999 -  | 2019 🔒 |     |
|     | 消费者提示——PayPal Pte. Ltd. 系PayPal储值工具的持有者,<br>融管理局的批准。建议用户仔细阅读 <b>条款和条件。</b> | 不需要经过新加   | 加坡金    |     |
|     |                                                                            |           |        | 100 |

12. Click **Download Invoice File** if needed after payment done.

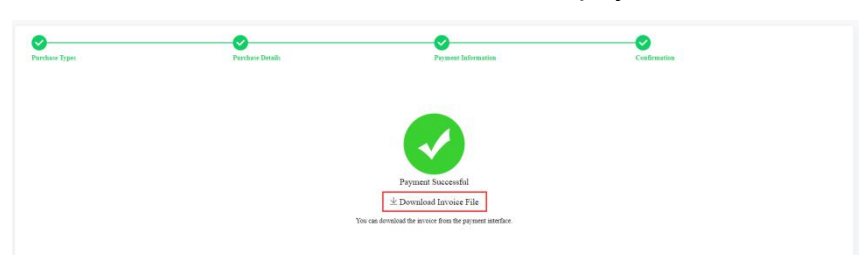

Single Tenant Management

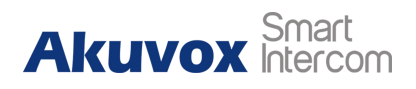

### > Renew

1. Click **Renew** to pay monthly fee for end users.

| Akuvox          |                |                  | Role : Single-ten   | ant Manager 🗸 | Inn123 🗸 | [→ Log ou |
|-----------------|----------------|------------------|---------------------|---------------|----------|-----------|
| <u>Q</u> User   | 0              | 2                | 3                   | 4             |          |           |
| ණු Device       | Purchase Types | Purchase Details | Payment Information | Confirmation  |          |           |
| Firmware        |                |                  |                     |               |          |           |
| 1 Update        | B              | 8.               |                     |               |          |           |
| 🗇 Message       |                | - 1 <u>0</u>     |                     |               |          |           |
| 袋 MAC Library   | Activate for   | r new households | Re                  | enew          |          |           |
| කි Setting      |                |                  |                     |               |          |           |
| 鍃 Subscriptions |                |                  |                     |               |          |           |

- 2. Select the end users you want to subscribe for .
- 3. Set up how long you want to subscribe for.
- 4. Click Next.
- 5. Follow the step 6 to step12 of **Subscription Activation** section.

| Please Select | Apartments(5/5) |          |                    |               |                 |  |
|---------------|-----------------|----------|--------------------|---------------|-----------------|--|
|               | Building        | APT No.  | Email              | Name          | Monthly Fee(\$) |  |
|               | Building 1      | 101      | shirley@akuvox.com | Shirley Huang | 2               |  |
|               | Building 1      | 102      | inn@akuvox.com     | Inn Lian      | 2               |  |
|               | Building 1      | 103      | neil@akuvox.com    | Neil Fang     | 2               |  |
|               | Building 1      | 104      | runx@akuvox.com    | Runx Huang    | 2               |  |
|               | Building 1      | 105      | alex@akuvox.com    | Alex Lai      | 2               |  |
| 12            | - +             | Month(s) |                    |               |                 |  |
| Total Price   |                 | \$120    |                    |               |                 |  |

**Note:** Up to 1 year the Installer account can subscribe for the end user.

Single Tenant Management

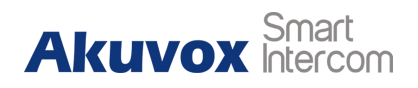

## 7. Payment

Payment: Display all subscription orders, click **Info** to check orders, click **Delete** to cancel the order.

| Akuvox            |                  |            |                                 |             | ſ        | Role : Single-tenant Mar | ager 🗸 🛛 Inn123 🗸                        |
|-------------------|------------------|------------|---------------------------------|-------------|----------|--------------------------|------------------------------------------|
| User              | Type: All        |            | <ul> <li>Status: All</li> </ul> |             | - Order  | Number                   | Search                                   |
| } Device          | Order Number     | Туре       | The number of hous eholds       | Total Price | Status   | Created Time             | Action                                   |
| Firmware          | 8157769472429970 | Activation | 1                               | \$8         | Time out | 2019-12-30 15:32:04      | 🛈 Info 📓 Delete                          |
|                   | 8157769430756871 | Activation | 1                               | \$8         | Time out | 2019-12-30 15:25:07      | i Info 🗎 Delete                          |
| Update            | 8157769427478818 | Activation | 1                               | \$8         | Time out | 2019-12-30 15:24:34      | <ul> <li>Info</li> <li>Delete</li> </ul> |
| 🗩 Message         |                  |            | Lines per page 10               | ) 👻 🤇       | 1 ) Got  | o 1 Go 3 In All          |                                          |
| දේදී MAC Library  |                  |            |                                 |             |          |                          |                                          |
| දරු Setting       |                  |            |                                 |             |          |                          |                                          |
| Cuberrintiane     |                  |            |                                 |             |          |                          |                                          |
| 202 Subscriptions |                  |            |                                 |             |          |                          |                                          |
| 2 Payments        |                  |            |                                 |             |          |                          |                                          |

## 8. Message

- 1. Go to **Message**.
- 2. Click **New**.

| Akuvox                     |         |         |               | Role : Sing   | le-tenant Manager 🗸 | Inn123 🗸 | [→ Log out |
|----------------------------|---------|---------|---------------|---------------|---------------------|----------|------------|
| <u> 오</u> User             |         |         | Mes           | ssage List    |                     |          |            |
| සුපු Device                | Message |         | Q Search      |               |                     | Refresh  | Add        |
| Firmware                   | Title   | Message | Receiver      | Receiver Type | Created Time        | Action   |            |
| <ul> <li>Update</li> </ul> |         |         |               |               |                     |          |            |
| O Message                  |         | Lines   | per page 10 🔻 | Go to 1 Go    | 0 In All            |          |            |

- 3. Message Title&Message: To created the message content.
- 4. Receiver: To choose the receiving mode. There are 3 options for Receiver:
  - A: Both indoor monitor and app
  - B: Indoor monitor only
  - C: APP only
- 5. Recipient: To choose the recipient to receive this message.
- 6. Click **Submit** to send.

### Akuvox SmartPlus Single Tenant Management

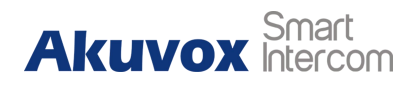

| app 🔵 Indoor monitor on | ly O App only         |                                  |
|-------------------------|-----------------------|----------------------------------|
|                         |                       |                                  |
| SIP                     | Name                  | Email                            |
|                         |                       |                                  |
|                         | app Indoor monitor on | app Indoor monitor only App only |

# 9. Firmware

Firmware: Display the latest firmware version information of all model devices.

| Akuvox             |              |                   |               | Role : Single₋tenant Manager ∽ | inn123 🗸      | [→ Log out |
|--------------------|--------------|-------------------|---------------|--------------------------------|---------------|------------|
| A User             |              |                   | Firmware List |                                |               |            |
| ର୍ଦ୍ଧେ Device      |              |                   |               |                                |               | Refresh    |
|                    | Version      | Model             | Version Log   | Created Time                   | Action        |            |
| - rimware          | 117.30.2.636 | C317              | 117.30.2.636  | 2020-07-09 15:51:59            | (i) Info      |            |
| 1 Update           | 83.30.2.638  | IT83              | 83.30.2.638   | 2020-07-09 15:34:11            | <li>Info</li> |            |
| ⊘ Message          | 29.30.2.16   | R29               | 29.30.2.16    | 2020-07-06 09:51:00            | <li>Info</li> |            |
|                    | 226.30.1.202 | R26-V2            | 226.30.1.202  | 2020-06-29 17:41:34            | (i) Info      |            |
| ණී MAC Library     | 220.30.1.102 | R20-T30           | 220.30.1.102  | 2020-06-23 19:10:32            | (i) Info      | ]          |
| ණු Setting         | 110.30.3.1   | E10S              | 110.30.3.1    | 2020-06-17 09:06:49            | (i) Info      |            |
|                    | 111.30.1.103 | E11               | 111.30.1.103  | 2020-06-16 10:35:16            | (i) Info      |            |
| දියි Subscriptions | 20.30.4.4    | R20               | 20.30.4.4     | 2020-06-08 17:10:54            | <li>info</li> |            |
| र्ह्3 Payments     | 82.30.2.622  | IT82              | 82.30.2.622   | 2020-06-01 08:27:33            | (i) Info      |            |
|                    | 227.30.1.203 | R27-V2            | 227.30.1.203  | 2020-05-21 18:43:21            | (i) Info      |            |
|                    |              | Lines per page 10 | ✓ 1 2 >       | Go to 1 Go 18 in All           |               |            |

#### Akuvox SmartPlus Single Tenant Management

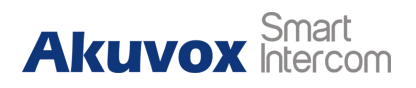

# 10. Update

- 1. Click **Update** to manage update list.
- 2. Click Add to upgrade device firmware version.

| Akuvox             |            |           |               | Role : Sing  | gle-tenant Manager ∽ | Inn123 🗸 | [+ Log out |
|--------------------|------------|-----------|---------------|--------------|----------------------|----------|------------|
| 오 User<br>慾 Device | Status All | ▼ Version | Up<br>Q Searc | date List    |                      | Refresh  | Add        |
| Firmware           | Version    | Device    | Status        | Updated Time | Created Time         | Action   |            |
| 1 Update           |            |           |               | No Data      |                      |          |            |
| © Message          |            | Lines p   | er page 10 💌  | Go to 1 Go   | 0 In All             |          |            |

- 3. Version: To choose device's model and firmware version to be upgraded.
- 4. Device: Select device to upgrade.
- 5. Time: Upgrade Right Now / Specific Time. Choose specific time and the system will upgrade the device at the specified time you choose.

| 1782       |                          | * 82.30.2.618                | *                        |                        |        |
|------------|--------------------------|------------------------------|--------------------------|------------------------|--------|
| Device     | an in different cominent | of the same model which -    | en angeneried will be ab | non in the list holes. |        |
| The device | es in different version: | s of the same model, which a | re connected, will be sh | own in the list below. |        |
| MAC/OV     | mer/Location             |                              |                          |                        |        |
|            | Location                 | Owner                        | MAC                      | Current Version        | Status |
|            | 1782                     | community master1            | A80B00200219             | 82.30.2.620            | •      |
| Time       |                          |                              |                          |                        |        |
|            | He Picht Now             | Specific Time                |                          |                        |        |

**Note:** Only when the device is online and inconsistent with the version information to be upgraded can the device be visible.

6. Click **Submit** to save.

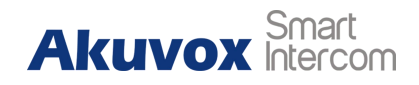

### **11. Mac library**

- 1. Click MAC Library to manage MAC Address.
- 2. Click Add to add device to MAC Library.

| Akuvox        |     |              |                   | ų į         | Role : Single-tenant Manager ∽ | Inn123 🗸 | [→ Log out |
|---------------|-----|--------------|-------------------|-------------|--------------------------------|----------|------------|
| & User        |     |              |                   | MAC Library |                                |          |            |
| ର୍ମ୍ଫେ Device | MAC |              | Q Search          |             | Upload File                    | Refresh  | Add        |
| Et Firmware   |     | MAC          | Installer         | Owner       | Created Time                   | Action   |            |
|               |     | 0C1101010102 | Inn123            | inn         | 2020-07-02 09:03:16            | 🗎 Delete |            |
| 🕤 Update      |     | 0C1105077834 | inn123            | inn         | 2020-06-24 13:32:51            | 🗊 Delete |            |
| 🗩 Message     |     | 0A110349C311 | Inn123            |             | 2020-02-10 13:05:50            | 🗎 Delete |            |
| 錢 MAC Library | 8   |              | Lines per page 10 | ▼ < 1 >     | Go to 1 Go 3 In All            |          |            |

- 3. MAC: Mac address of the devices.
- 4. Click **Submit** to save.

| dd Device To MAC Li | brary |  |        | >      |
|---------------------|-------|--|--------|--------|
| * MAC               |       |  |        |        |
|                     |       |  |        |        |
|                     |       |  | Cancel | Submit |

5. Or click **Upload File** to upload template for mass devices binding.

### Template information:

• MAC: Mac address of the devices.

| 1 | A                              | В  | С | D | E | F | G |
|---|--------------------------------|----|---|---|---|---|---|
| 1 | MAC                            |    |   |   |   |   |   |
| 2 | OC1000FFFF                     | FF |   |   |   |   |   |
| 3 | OC1001FFFF                     | FF |   |   |   |   |   |
| 4 | OC1002FFFF                     | FF |   |   |   |   |   |
| 5 | OC1003FFFF                     | FF |   |   |   |   |   |
| 1 | Contraction contraction of the |    |   |   |   |   |   |

**Note:** MAC addresses are required to be filled in the first column and the template format should be .csv.

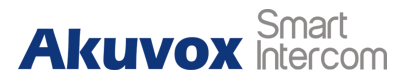

### **Contact us**

For more information about the product, please visit us atwww.akuvox.com or

feel free to contact us by

Sales email: sales@akuvox.com

Technical support email: support@akuvox.com

Telephone: +86-592-2133061 ext.7694/8162

We highly appreciate your feedback about our products.

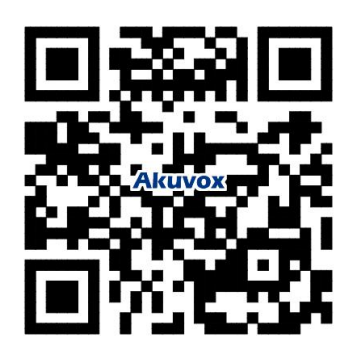

Click this button for more resources ↓

# Back to Global Visions Akuvox Knowledge Base

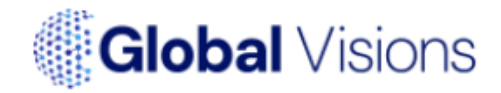